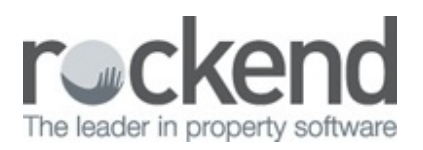

#### $\square$

# realbenchmark Setup Guide

REST Professional now includes realbenchmark an online KPI & Benchmarking Dashboard.

- View your businesses Key Performance indicators online on a simple easy to read dashboard
- Review up to 13 months at a time to identify and track trends within your business
- · Identify areas to improve the efficiency within your business
- Identify areas their team is performing well in and
- Benchmark your businesses KPI's with other similar businesses.

## **Pre-requisites**

- You must be running REST Professional version 14.5.07 or greater with REST Communicator installed.
  Please see the REST Communicator Installation Guide for detailed instructions on installing REST
  Communicator.
- REST Communicator must only be installed on one machine. To identify the machine that has REST Communicator installed.
  - a. Click Other > Utilities > REST Communicator Configuration Tool
  - b. In the Menu, click the Installation button
  - c. In the **Local Message Handlers** section, the **Computer Name** noted against your database is the machine on which REST Communicator is installed.

## Troubleshooting

If you cannot select the **Active** checkbox on the **Communicator Configuration Tool** either Communicator has not been installed correctly or it is installed on more than one machine.

Please click Here for further troubleshooting guides with **REST Communicator**.

## Activation Instructions

1. Launch the REST Communicator Configuration Tool on REST server (In REST Professional Other >

Utilities > Communicator Configuration Tool

2. Select Realbenchmark from the menu items on the left hand side.

| -                     | REST Communicator Configuration Tool                                                                                                    |
|-----------------------|----------------------------------------------------------------------------------------------------|
| Services              | The HEST Communicator Configuration Tool allows you to activate and configure Services available with HEST Communicator.                                                                                                    |
| 1 Reports             | The following services are currently available with RET Conversion/ce                                                                                                    |
| mar & Senarti Porlais | KPI Reports                                                                                                    |
| . Danding             | The DT Report Service can be activated to generate three Key Performance Indicator Reports. These reports provide the ability to<br>benchmark and improve efficiency within your business. For more details click KH Reports and the question mark batton.                                                          |
| Customisation         | Pertak                                                                                                    |
| Logins                | The Danse and Tenant Porta's Service can be activated to offse branded and outcomisable Owner & Tenant portait, via the web to your client base. For more details click Portais and the question mark button.                                                                                                    |
| ST Mobile             | REST Mubile                                                                                                    |
| 8-Advortising         | The REST Mobile Service can be activated as the first shap to provide the free mobile application REST Mobile to your agency. REST mobile<br>allows you to access your REST Center, Tenant, Creditor and Sale contacts from your mobile device. For more details click REST Mobile a<br>Rest exercises and to think |
| pection Manager       | the degree whe recent                                                                                                    |
| Albendymark           | Web Advertising<br>The Web Advertising Service can be activated to uplicad your web advertisements to the NENAR advertising service. For more details circl<br>Web Advertising and the question mark batton.                                                                                                    |
|                       | Inspection Manager                                                                                                    |
|                       | Imperitors Manager is a comprehension impaction management system developed by Insight specifically for properly managers. For my details click Impaction Manager.                                                                                                    |
|                       |                                                                                                    |
| System                |                                                                                                    |
|                       |                                                                                                    |

3. Select the database and tick the checkbox Active

| Home                   |                                                                             | Realbenchm                                                             | ark Activation                                      |                                                 |                 |
|------------------------|-----------------------------------------------------------------------------|------------------------------------------------------------------------|-----------------------------------------------------|-------------------------------------------------|-----------------|
| Services               | REST Communicator delivers the ab<br>and Benchmarking statistics online.    | illy to access realbenchmark whi<br>These statistics are updated on a  | ch enables you to view ;<br>weekly and monthly is   | your businesses Key Perform                     | ence indicators |
| KPI Reports            |                                                                             |                                                                        |                                                     |                                                 |                 |
| Owner & Tenant Portais | Tou will also be able to compare yo<br>most effective ways businesses can   | pr businesses KPI's to other similities to identify areas that are per | ar businesses through 8<br>forming and those that i | enchmarking. Benchmarking<br>require attention. | is one of the   |
| Branding               | To activate realbenchmark select the<br>to realbenchmark anter their emails | e "Active" checkbox and the reals<br>address below.                    | enchmark terms and co                               | inditions will be displayed. To                 | add a new user  |
| Customisation          | Activation Status                                                           |                                                                        |                                                     |                                                 |                 |
|                        | Database Descriptor                                                         | Serial Num                                                             | ber                                                 | Portal Key                                      | Active          |
| Logins                 | Bookkeepers (9501)                                                          | 10002501                                                               | 10002501                                            |                                                 | 2               |
| REST Mobile            |                                                                             |                                                                        |                                                     |                                                 |                 |
|                        | User Access                                                                 |                                                                        |                                                     |                                                 |                 |
| nee Advertising        | Add New User                                                                |                                                                        |                                                     |                                                 |                 |
| Inspection Manager     | Enal                                                                        |                                                                        |                                                     |                                                 | AM              |
| Reaberchmark           |                                                                             |                                                                        |                                                     |                                                 |                 |
|                        | bisting Users                                                               |                                                                        |                                                     |                                                 |                 |
|                        | final                                                                       | First Name                                                             | Last Name                                           | Registered Active                               | Retreat         |
|                        |                                                                             |                                                                        |                                                     |                                                 | Remove          |
|                        |                                                                             |                                                                        |                                                     |                                                 | Re-invite       |
| System                 |                                                                             |                                                                        |                                                     |                                                 |                 |
| Installation           |                                                                             |                                                                        |                                                     |                                                 |                 |
|                        |                                                                             |                                                                        |                                                     |                                                 |                 |
| E.M.                   |                                                                             |                                                                        |                                                     |                                                 |                 |
|                        |                                                                             |                                                                        |                                                     |                                                 |                 |

4. The realbenchmark Terms and Conditions will display

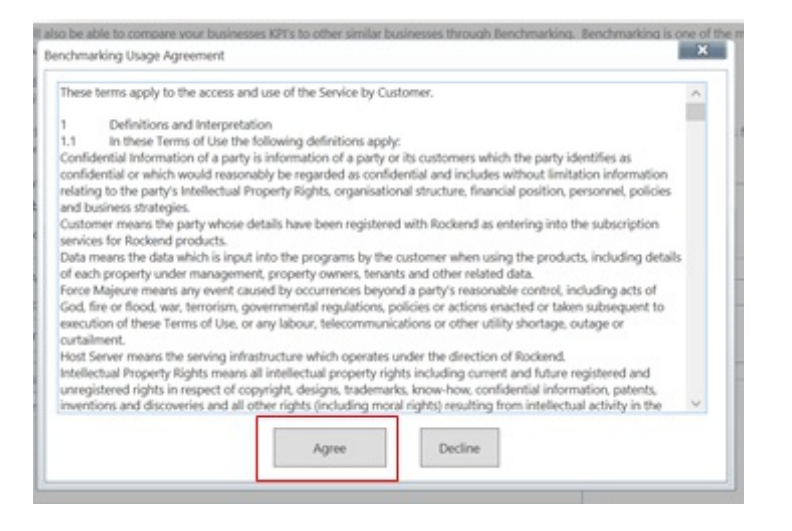

5. Select Agree to continue

## To add a New User

#### 6. To add a New User enter the users email address and select Add

| User Access  |     | ] |
|--------------|-----|---|
| Add New User | Add |   |
|              |     |   |

7. The new user will display in the list below and a tray icon will display on the bottom right hand side of

#### the screen 'User Registered'.

| Existing Users          |            |           |            |        |           |
|-------------------------|------------|-----------|------------|--------|-----------|
| Email                   | First Name | Last Name | Registered | Active | Refresh   |
| david.brown@test.com.au | David      | Brown     |            | ✓      |           |
|                         |            |           |            |        | Remove    |
|                         |            |           |            |        |           |
|                         |            |           |            |        | Re-invite |
|                         |            |           |            |        |           |

- 8. An **activation email** will be sent to the new users email address. The user will need to click on the link in the email to complete the registration process. This email token has an expiration of 7 days.
- 9. Complete the user registration by completing the mandatory fields and setting up a password.

| REGISTER YOUR ACCOUNT.  |
|-------------------------|
|                         |
| david.brown@test.com.au |
|                         |
|                         |
|                         |
|                         |
|                         |
|                         |
|                         |
| REGISTER                |
|                         |

- 10. Select Register and the user will be logged onto realbenchmark
- Once the user has been registered their status will be displayed as **Registered** on the **Communicator Configuration Tool**

## Also See

For more information on using realbenchmark see the realbenchmark help centre and knowledgebase within realbenchmark.

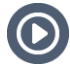

Discover realbenchmark with our Live Online Training or on demand webinar.

09/08/2016 8:21 am AEST